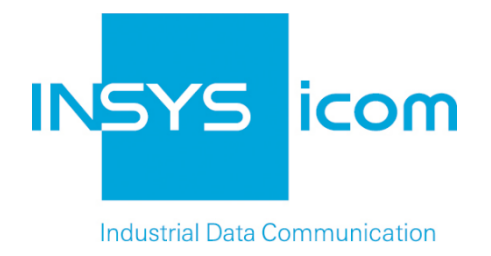

# INSYS Smart Device Monitoring App

Monitoring a Modbus Register

**Configuration Guide** 

Copyright © 2024 INSYS icom GmbH

Any duplication of this üublication is prohibited. All rights on this publication and the devices are with INSYS icom GmbH Regensburg.

Trademarks

The use of a trademark not shown below is not an indication that it is freely available for use.

MNP is a registered trademark of Microcom Inc.

IBM PC, AT, XT are registered trademarks of International Business Machine Corporation.

Windows<sup>™</sup> is a registered trademark of Microsoft Corporation.

Linux is a registered trademark of Linus Torvalds.

INSYS <sup>®</sup> is a registered trademark of INSYS icom GmbH.

Debian is a registered trademark of Software in the Public Interest, Inc.

The principles of this publication may be transferred to similar combinations. INSYS icom GmbH does not assume liability or provide support in this case. Moreover, it cannot be excluded that other effects or results than described here are produced, if other, similar components are combined and used.

INSYS icom GmbH is not liable for possible damages.

Publisher INSYS icom GmbH Hermann-Köhl-Str. 22 D-93049 Regensburg Germany

| Phone  | +49 941 58692 0          |
|--------|--------------------------|
| Fax    | +49 941 58692 45         |
| E-mail | info@insys-icom.com      |
| UNL    | nup.//www.insys-icom.com |

| Print    | 24. Jan. 2024 |
|----------|---------------|
| Item No. | -             |
| Version  | 1.2           |
| Language | EN            |

# 1 Introduction

## General

The present publication refers to a combination of selected hardware and software components of INSYS icom GmbH as well as other manufacturers. All components have been combined with the target to realize certain results and effects for certain applications in the field of professional data transfer.

The exact descriptions of all used components, to which this publication refers, are described in the tables *Hardware, Accessories* and *Software* at the end of this publication.

The symbols and formattings used in this publication are explained in the correspondent section of the device manual.

Some configurations or preparations, which are precondition in this publication, are described in other publications. Therefore, always refer to the related device manuals. INSYS Smart Devices with web interface provide you with helpful information about the configuration possibilities, if you click on "display help text" in the header.

### **Target of this Publication**

An exemplary configuration for a typical fault monitor application is presented here. If your application has similar requirements, you may modify the configuration on the basis of this Configuration Guide.

A temperature sensor is connected to the IMON-G200 via a Modbus converter (Application Connector). If the temperature measured by the temperature sensor exceeds a certain value X, the IMON will dispatch an alarm SMS to an operator.

This can be used to monitor the function of a cooling system for example. The values and addresses specified in this Configuration Guide are exemplary and must be adjusted to your application accordingly.

The following describes how to configure the Monitoring App of an INSYS IMON fault monitor such that it fulfils above described task. It is prerequisite here that the fault monitor is ready for operation, i.e. a SIM card is inserted and it is configured accordingly.

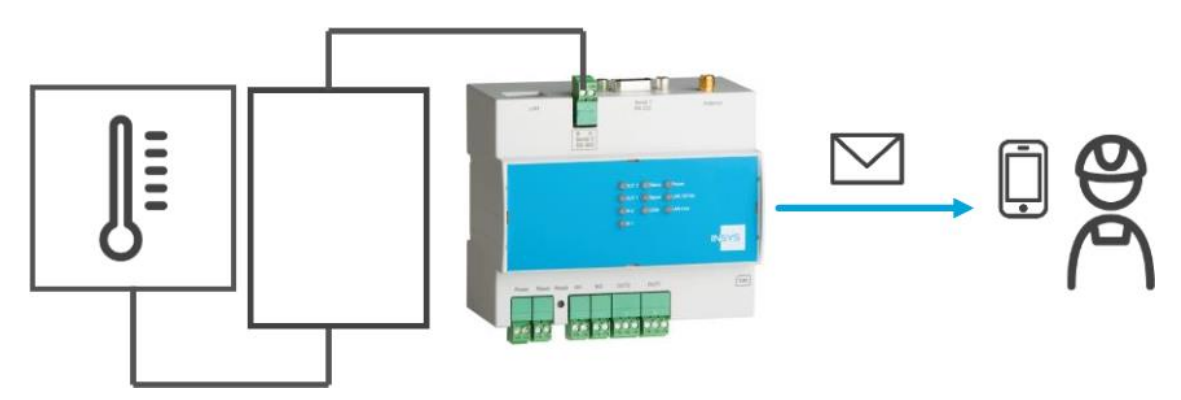

Figure 1: Monitoring a Modbus register - overview

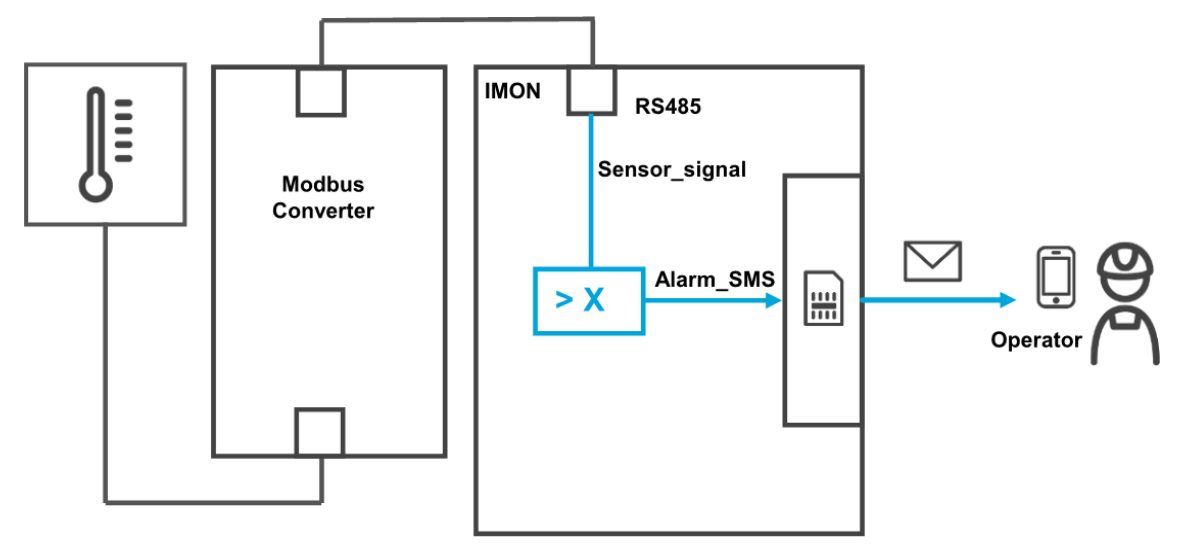

Figure 2: Monitoring a Modbus register - simplified diagram

# 2 Summary

# Fault monitor configuration for monitoring a Modbus register

How to configure an INSYS fault monitor for monitoring a Modbus register and triggering a message dispatch. You will find detailed step by step instructions in the following section.

- Add device "Modbus" with Modbus type and RTU connection
- Add element "Sensor\_signal" as Modbus register
- Add recipient "Operator" with mobile phone number
- Ad monitoring "Temp\_high" ("Sensor\_signal" exceeds value)
- Add action "Alarm\_SMS" as message to the "Operator"
- Add assignment "Temp\_high" to "Alarm\_SMS"

# 3 Configuration

# Provisions

It is recommended to commission the router as suggested in the Quick Installation Guide. Different settings of the router may result in necessary adjustments of the settings described in the following. Please prepare the following items before starting the configuration of the application:

#### Connection to the router

→ You have access to the Monitoring App of the router via your web browser.

#### Configurations in the router

- → The router is logged in to the cellular network (configuration via startup wizard or in "GSM / GPRS" or "UMTS" menu).
- → The router can send SMS (the Service Center Number is specified in the "Messages" menu on the "Configuration" page).

### **Monitoring App Configuration**

A functional Monitoring App requires to add the individual devices, elements, logic operations, recipients, monitorings and actions as well as the assignment of actions to monitorings.

Perform the following steps for this:

- Adding devices
- Adding elements
- Adding recipients
- Adding monitorings
- Adding actions
- Adding assignments

#### Adding devices

How to add the necessary devices for the Monitoring App. It is necessary to add the connected Modbus converter as a device for this application.

- 1. Select in the menu the page  $\rightarrow$  Setup application  $\rightarrow$  Devices
- 2. Select the Add device button

✓ The "Add device" page appears.

- 3. Enter "Modbus" as name and select "Modbus" as type and "RTU" as connection
- 4. Select the serial interface "Serial 2" and enter the remaining parameters according to your Modbus converter

### Gerät hinzufügen

| Name                   | Modbus     |           |
|------------------------|------------|-----------|
| Тур                    | Modbus -   |           |
| Anschluss              | RTU -      |           |
| Serielle Schnittstelle | Serial 2 🔻 |           |
| Baudrate               | 9600 👻     |           |
| Datenbits              | 8 🔻        |           |
| Parität                | NONE -     |           |
| Stopbits               | 1 🕶        |           |
| Polling-Intervall      | 5          | Sekunden  |
| Modbus Slave-Adresse   | 64         |           |
| ОК                     |            | Abbrechen |

- 5. Click on OK
  - $\checkmark$  You have added the devices that are necessary for the application with this.

#### Adding elements

How to add the necessary elements for the Monitoring App. It is necessary to add the respective Modbus register as element for this application.

- 1. Select in the menu the page  $\rightarrow$  Setup application  $\rightarrow$  Elements
- 2. Select the Add Element button
  - $\checkmark$  The "Add element" page appears.
- 3. Enter "Sensor\_signal" as name and select "Modbus", "Modbus" and "Holding register" under Device
- 4. Enter the respective Modbus register (here "0")

# Element hinzufügen

| Name     | Sensor_signal    |           |
|----------|------------------|-----------|
| Gerät    | Modbus 👻         |           |
|          | Modbus           | -         |
|          | Holding-Register |           |
| Register | 0                |           |
|          |                  |           |
| OK       |                  | Abbrechen |
|          |                  |           |

- 5. Click on OK
  - You have added the elements that are necessary for the application with this.

#### Adding recipients

How to add the necessary recipients for the Monitoring App. It is necessary to add the mobile phone number of the operator to transmit the alarm SMS for this application.

- 1. Select in the menu the page  $\rightarrow$  Setup application  $\rightarrow$  Recipients
- 2. Select the Add recipient button

✓ The "Add recipient" page appears.

- 3. Enter "Operator" as name
- 4. Select the recipient type "Mobile phone"
- 5. Enter the mobile phone number

# Empfänger hinzufügen

|              |               |   | _ |           |
|--------------|---------------|---|---|-----------|
| Name         | Operator      |   |   |           |
| Empfängertyp | Mobiltelefon  | - |   |           |
| Telefon      | +491721234567 |   |   |           |
| ОК           |               |   |   | Abbrechen |

- 6. Click on OK
  - ✓ You have added the recipients that are necessary for the application with this.

#### Adding monitoring operations

How to add the monitoring operations for the Monitoring App. It is necessary to monitor the Sensor\_signal element for this application.

- 1. Select in the menu the page  $\rightarrow$  Monitoring
- 2. Select the Add monitoring button
  - $\checkmark$  The "Add monitoring" page appears.
- 3. Enter "Temp\_high" as name and select "Element", "Sensor\_signal" and "exceeds" under Source
- 4. Enter the value to be exceeded according to your application (here: 2700)

# Überwachung hinzufügen

| Name   | Temp_high       |                 |           |
|--------|-----------------|-----------------|-----------|
| Quelle | Element -       |                 |           |
|        | Sensor signal - | überschreitet 👻 |           |
|        | Sensor_signal • | 2700            |           |
|        |                 |                 |           |
| OK     | J               |                 | Abbrechen |
|        |                 |                 |           |

- 5. Click on OK
  - You have added the monitoring operations that are necessary for the application with this.

#### Adding actions

How to add the actions for the Monitoring App. It is necessary to send an alarm SMS for this application.

- 1. Select in the menu the page  $\rightarrow$  Actions  $\rightarrow$  Definitions
- 2. Select the Add action button

 $\checkmark$  The "Add action" page appears.

- 3. Enter "Alarm\_SMS" as name and select "Message" under Target
- 4. Highlight "Operator" under Recipient and select the >> button
- 5. Enter the SMS text under Message

# Aktion hinzufügen

| Name<br>Ziel | Alarm_SMS       | •                      |    |           |  |
|--------------|-----------------|------------------------|----|-----------|--|
| Empf<br>Abs  | änger<br>ender  | ausgewählt<br>Operator |    |           |  |
| Nachri       | icht Temperatur | e too high             | .4 |           |  |
| OK           |                 |                        |    | Abbrechen |  |

- 6. Click on OK
  - $\checkmark$  You have added the actions that are necessary for the application with this.

#### Adding assignments

How to add the assignments for the Monitoring App. It is necessary to assign the respective actions to the monitorings for this application.

- 1. Select in the menu the page  $\rightarrow$  Actions  $\rightarrow$  Assignments
- 2. Select the Add assignment button
  - $\checkmark$  The "Add assignment" page appears.
- 3. Select "Temp\_high" as Monitoring and "Alarm\_SMS" as Action

# Zuordnung hinzufügen

| Überwachung | Aktion         |           |
|-------------|----------------|-----------|
| Temp_high 👻 | -> Alarm_SMS - | ]         |
| OK          |                | Abbrechen |

- 4. Click on OK
  - You have added the assignments that are necessary for the application with this.

# 4 Test

# Testing the application

The Monitoring App is active directly after configuration. You can check the correct function directly by putting the application into operation and cool down the sensor to a temperature below the threshold first before heating it up to exceed this threshold.

The actual value of the Modbus register (Sensor\_signal) is indicated directly on the status page of the web interface of the Monitoring App (consider update interval). The value is above the value configured in the monitoring in following figure. The alarm SMS will be sent to the configured contact with this. A SIM card must be inserted and the fault monitor must be configured accordingly (PIN, SCN) for dispatching the SMS.

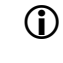

Please consider that the value is monitored for exceeding the threshold, i.e. no SMS would be dispatched, if the value is already above the threshold when monitoring starts (when switching on the fault monitor).

# Status

| Aktualisierung alle 5 | Sekunden OK   |      |
|-----------------------|---------------|------|
|                       |               |      |
| Modbus<br>Modbus      | Sensor_signal | 3575 |

# 5 Used Components

Please observe: The power supply units required to operate devices are not listed here in detail. Take care for a provision at the site, if they are not part of the scope of delivery.

### Hardware

| Description             | Manufacturer | Туре                   | Version                             |
|-------------------------|--------------|------------------------|-------------------------------------|
| Fault monitor           | INSYS        | IMON-G200<br>IMON-U300 | Firmware 2.12.5<br>Monitoring 2.2.0 |
| Modbus converter        | CEL-MAR      | ADA-401WP              | -                                   |
| Temperature sen-<br>sor | Conrad       | No. 19 82 84           | -                                   |

Table 1: Used hardware

### Software

| Description      | Manufacturer | Туре      | Version      |
|------------------|--------------|-----------|--------------|
| Operating system | Microsoft    | Windows 7 | Ultimate SP1 |
| Browser          | Mozilla      | Firefox   | 39           |
|                  |              |           |              |

Table 2: Used software

#### Germany

INSYS icom GmbH Hermann-Köhl-Str. 22 93049 Regensburg Germany

 Phone
 +49 941 58692 0

 Fax
 +49 941 58692 45

 E-mail
 info@insvs-icom.com

E-mail <u>info@insys-icom.com</u> URL <u>www.insys-icom.com</u>

#### **Czech Repulic**

INSYS icom CZ, s.r.o. Slovanská alej 1993 / 28a 326 00 Plzen-Východní Předměstí Czech Republic

| Phone  | +420 377 429 952 |
|--------|------------------|
| Fax    | +420 377 429 952 |
| Mobile | +420 777 651 188 |

E-mail <u>info@insys-icom.cz</u> URL <u>www.insys-icom.cz</u>